# サイトマニュアル (設定)

## Joruri CMS 2017

2019年5月28日

### 目次

| [1] 設定       | 1 |
|--------------|---|
| 1-1 設定へのアクセス | 1 |
| [2] 設定画面     | 2 |
| 2-2 設定       | 3 |

#### [1] 設定

設定では、共有 SSL や添付ファイルの種類、アクセシビリティ機能の使用などサイト全体の設定を行うことができます。

1-1 設定へのアクセス

(1)管理画面の上部メニュー「サイト」をクリックします。

| Joruri   |       |      |         | 秘書広報課  | サイト管理者 | (admin)   ブッ | クマーク   : | プレビュー   公開画面 | ログアウト |
|----------|-------|------|---------|--------|--------|--------------|----------|--------------|-------|
| じょうるり市 🔻 | コンテンツ | データ  | デザイン    | ディレクトリ | ታイト    | ユーザー         | ログ       |              |       |
| じょうるり市 🔻 | コンセプト | ドメイン | 辞書 プロセス | 、 非常時  | メッセージ  | 書出ファイル       | 設定       |              |       |

(2)「設定」をクリックすると、設定画面が表示されます。

| Jor       | uri                      | 秘書広報課   サイト管理者(admin)   ブックマーク   プレビュー   公開画面   ログアウト |
|-----------|--------------------------|-------------------------------------------------------|
| じょうる      | 50市 マコンテンツ               | データ デザイン ディレクトリ サイト ユーザー ログ                           |
| じょうる      | 50市 マコンセプト               | ×メイン 辞書 プロセス 非常時 メッセージ 書出ファイル 設定                      |
| 設定        |                          |                                                       |
| 編集        | 設定名                      | 設定値                                                   |
| <u>編集</u> | 共有SSL                    | 使用しない                                                 |
| 編集        | 管理者メール送信元アドレス            | noreply                                               |
| <u>編集</u> | 添付ファイル/許可する種類            |                                                       |
| 編集        | 添付ファイル最大サイズ              | 5                                                     |
| <u>編集</u> | リンクチェック機能                | 使用する                                                  |
| 編集        | Adobe Acrobat Reader リンク | 使用する                                                  |
| <u>編集</u> | ふりがな・音声                  | 書き出さない                                                |
| 編集        | 地図/デフォルト座標               |                                                       |
| <u>編集</u> | ファイル管理転送量制限              | 100                                                   |
| 編集        | 日時指定プレビュー                | 使用する                                                  |
| <u>編集</u> | 背景地図                     | Open Street Map                                       |

### [2] 設定画面

| (1) <sup>ਵ</sup> | (2)                      | (3)             |
|------------------|--------------------------|-----------------|
| 編集               | 設定名                      | 設定値             |
| <u>編集</u>        | 共有SSL                    | 使用しない           |
| <u>編集</u>        | 管理者メール送信元アドレス            | noreply         |
| <u>編集</u>        | 添付ファイル/許可する種類            |                 |
| <u>編集</u>        | 添付ファイル最大サイズ              | 5               |
| <u>編集</u>        | リンクチェック機能                | 使用する            |
| <u>編集</u>        | Adobe Acrobat Reader リンク | 使用する            |
| <u>編集</u>        | ふりがな・音声                  | 書き出さない          |
| <u>編集</u>        | 地図/デフォルト座標               |                 |
| <u>編集</u>        | ファイル管理転送量制限              | 100             |
| 編集               | 日時指定プレビュー                | 使用しない           |
| 編集               | 背景地図                     | Open Street Map |

(1)「編集」…「編集」をクリックすると各設定の編集画面が表示されます。

(2)「設定名」…設定の名称を表示しています。

(3)「設定値」…現在設定されている値が表示されます。

#### 2-2 設定

| 設定        |                          |      |                 |
|-----------|--------------------------|------|-----------------|
| 編集        | 設定名                      |      | 設定値             |
| <u>編集</u> | 共有SSL                    | (1)  | 使用しない           |
| <u>編集</u> | 管理者メール送信元アドレス            | (2)  | noreply         |
| <u>編集</u> | 添付ファイル/許可する種類            | (3)  |                 |
| 編集        | 添付ファイル最大サイズ              | (4)  | 5               |
| <u>編集</u> | リンクチェック機能                | (5)  | 使用する            |
| <u>編集</u> | Adobe Acrobat Reader リンク | (6)  | 使用する            |
| <u>編集</u> | ふりがな・音声                  | (7)  | 書き出さない          |
| <u>編集</u> | <mark>地</mark> 図/デフォルト座標 | (8)  |                 |
| <u>編集</u> | ファイル管理転送量制限              | (9)  | 100             |
| <u>編集</u> | 日時指定プレビュー                | (10) | 使用しない           |
| 編集        | 背景地図                     | (11) | Open Street Map |

(1)「共有 SSL」…共有 SSL を使用するか、使用しないかを選択できます。

(2)「管理者メール送信元アドレス」…管理者のメールアドレスを設定できます。

「承認メールの送信元をこのアドレスにする」チェックボックスにチェックした場合、承認 メールの送信元を個人アドレスではなく管理者アドレスにすることができます。

| 管理者メール送信元アドレス |                       |
|---------------|-----------------------|
| 承認メール         | □ 承認メールの送信元をこのアドレスにする |

(3)「添付ファイル/許可する種類」…サイトにアップロードするファイルの種類を設定することができます。

未入力の場合は、ファイルの種類に制限がありません。

(4)「添付ファイル最大サイズ」…記事コンテンツにアップロードするファイルの容量を設定することができます。単位は MB で す。また拡張子別にアップロードサイズを設定することもできます。

(5)「リンクチェック機能」…リンクチェック機能を使用するか、使用しないかを選択できます。

リンクチェック機能については「コンテンツマニュアル(リンクチェック)」を参照してください。

(6)「Adobe Acrobat Reader リンク」…Adobe Acrobat Reader リンクを「使用する」「使用しない」から選択します。

| PDFの閲覧にはAdobe System社の無償のソフトウェア「Adobe Acrobat Reader」か必要です。下記のAdobe Acrobat Readerダウンロードページから入手してください。 |
|----------------------------------------------------------------------------------------------------|
| Adobe Acrobat Readerダウンロード 回                                                                           |

(7)「ふりがな・音声」…ふりがな・音声の書き出しについて、「ふりがな・音声両方書き出し」「ふりがなのみ書き出し」「書き出 さない」から選択します。

(8)「地図/デフォルト座標」…デフォルトで表示したい地図の座標(緯度,経度)を入力します。

(9)「ファイル管理転送量制限」…ディレクトリのファイル管理からアップロードと、詳細画面からダウンロードできる容量を制限 できます。デフォルトは 100MB です。 (10)「日時指定プレビュー」…未来日時、過去日時を指定することで、指定した日時におけるサイトをプレビューできます。 日時指定プレビューを使用するに設定した場合は、プレビュー画面でプレビュー日時が表示されます。

| プレビュー:終了する                                                   | 場合は、ブラウザのタブの | D×で閉じてください。 |            | プレビ          | ユー日時 OPC 言   | 設定 読み上げ順序確認    |  |  |  |
|--------------------------------------------------------------|--------------|-------------|------------|--------------|--------------|----------------|--|--|--|
| ▼ <u>本文へ</u>                                                 |              | ふりがな        | をつける よみあげる | 文字の大きさ 拡大 標準 | 縮小 背景色 黒 青 橋 | 準   G 言語を選択  ▼ |  |  |  |
| 市章 じょうるり市 検索 検索方法   Joruri City トよくある質問 ▶施設案内 ▶ イベントー覧 ▶組織一覧 |              |             |            |              |              |                |  |  |  |
| ホーム                                                          | 暮らしのガイド      | 子育て・教育      | 健康・福祉      | 観光・文化        | 事業者の方へ       | 市政情報           |  |  |  |
| <u>ホーム</u> > カテゴリ > 区分 > 募集<br><u>ホーム</u> > 組織 > 総務部 > 総務課   |              |             |            |              |              |                |  |  |  |
| 夏休み子ども・家族ふれあい教室                                              |              |             |            |              |              |                |  |  |  |
|                                                              |              |             |            |              | ▶ 防災情報       |                |  |  |  |

(11)「背景地図」…サイトで表示する地図を「Open Street Map」「地理院地図」「Google マップ」から選択します。 デフォルトは「Open Street Map」です。